## **Embedding Library Links**

## Introduction

When sharing a link tone of the Library resource with students, you will need to two things:

- 1. Locate or generate the item's persistent, or stable, address.
- 2. Use the college's proxy server address.

Proxy Server Address

When anyone connects to a Library resource from off campteey are first directed to a proxy server. This server requires you to log in (using your college EazyLogername and password) and verify that you are faculty, student or staff.

For students to be able to access a link from off campus, you will need to add Great Bay Community College's proxy serveraddress to the beginning of the proxy serveraddress to the beginning of the proxy serveraddress to the beginning of the proxy serveraddress to the beginning of the proxy serveraddress to the beginning of the proxy serveraddress to the beginning of the proxy serveraddress to the beginning of the proxy serveraddress to the beginning of the proxy serveraddress to the beginning of the proxy serveraddress to the beginning of the proxy serveraddress to the beginning of the proxy serveraddress to the beginning of the proxy serveraddress to the beginning of the proxy serveraddress to the proxy serveraddress to the proxy serveradd

Once you have acquired æpsistentlink, add this string before it:

https://ezproxygbcc.ccsnh.edu/login?url=

Example You have copied a peistentlink from Ebsco.

```
http://search.ebscohost.com/login.aspx?direct=true&db=f th&AN=58537079&site=ehost -live
```

The link you must provide for students is:

https://ezproxygbcc.ccsnh.edu/login?url= http://search.ebscohost.com/ login.aspx?direct=true&db= fth&AN=58537079&site=ehost -live

Once they click on this link, students on campwill be taken directly to the article. If they are off campus, they will be required to sign in using their EasyLogermail & Blackboard) sername and password.

## **Finding Persistent Links**

Electronic Books (E-books)

| Ebrary                        | Simply copy the URL from your address bar. This is the persistent link to book. If you need to link to a specific chapter, change the end our page=x where x is the page on which the desired chapter begins. |
|-------------------------------|----------------------------------------------------------------------------------------------------|
| EBSCO Ebooks                  | From within the Detaled Record for abook, selectPermalink on the right hand side.                                                                                                    |
| Credo Reference               | At the end of any article, look for the citation boost billined in grey.)The default (APA) citation will include the persistent link.                                                                         |
| Benezit Dictionary of Artists | Within an entry, select the ite button in the top right corner. Copy the persistent link from any citation.                                                                                                   |

| ACLSHumanitiesE-books | Scroll to the bottom of any book's itl e Record, and look for the URL field.                                                                                                    |
|-----------------------|----------------------------------------------------------------------------------------------------|
| Ovid ebooks           | From any page in an Ovtoobok, look for Email Jumpstart at the top right hand corner of the page. Selecting this option will generative rapstart (persistent) link for you to use. |
| STAT!Re& STAT!ReRN    | At the top of the pageselectLink to page (under the Logout button). Clic Select All to highlight, then copy the persistent link.                                                  |
| Databases             |                                                                                                    |
| Ebsco                 | From within the Detailed Record from article, selecPermalink on the right hand side.                                                                                              |
| Proquest              | Click on the title of an article in the resultist. From the document vew, scroll down to the bottom of the screen and copy the ocument URL .                                      |
| JSTOR                 | At the top of any article page, copy the                                                                                                    |

UpdatedJune 2012 Laura Horwoddenton, Electronic Resources Librarian